# 初回登録後のログオン方法

1

### 初回登録後のログオン方法

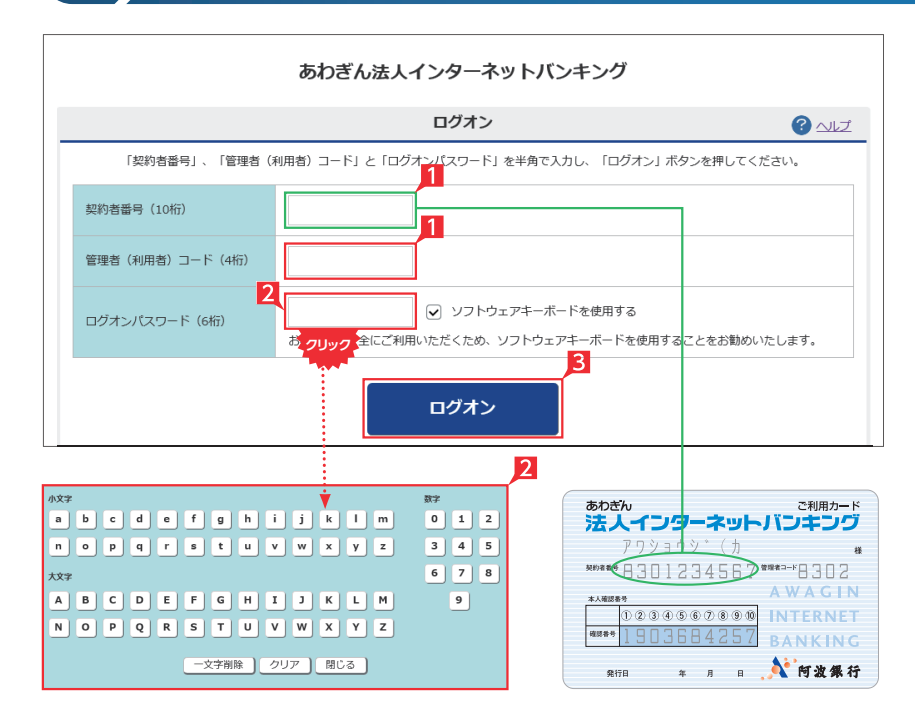

# 

 管理者はご利用カードの契約者番号と管理者 コードを入力します。

利用者の場合は、管理者から指定された利用 者コードを入力します。

ログオンパスワードを入力します。 管理者の場合は申込時に指定されたパスワー ドを、利用者は管理者が指定するパスワード を入力してください。

ログオンパスワード入力は項目をクリックした とき自動的に表示されるソフトウェアキーボ ードをご利用ください。マウスで該当文字を 選択することでログオンパスワードが入力で きます。入力完了後「閉じる」をクリックします。

- ログオンパスワード入力後 [ログオン] をクリ ックします。
  - ※ライトをご契約の場合は、管理者のみのログ オンとなります。

・
直接キーボードを操作するのではな く、画面に表示された文字をマウスで 選択する方法をソフトウェア・キーボードによ る入力といいます。ソフトウェア・キーボード によりキーボードの操作内容を記録するソフ ト等でパスワードが盗み見られることを防ぐ ことができ、安心してご利用いただけます。

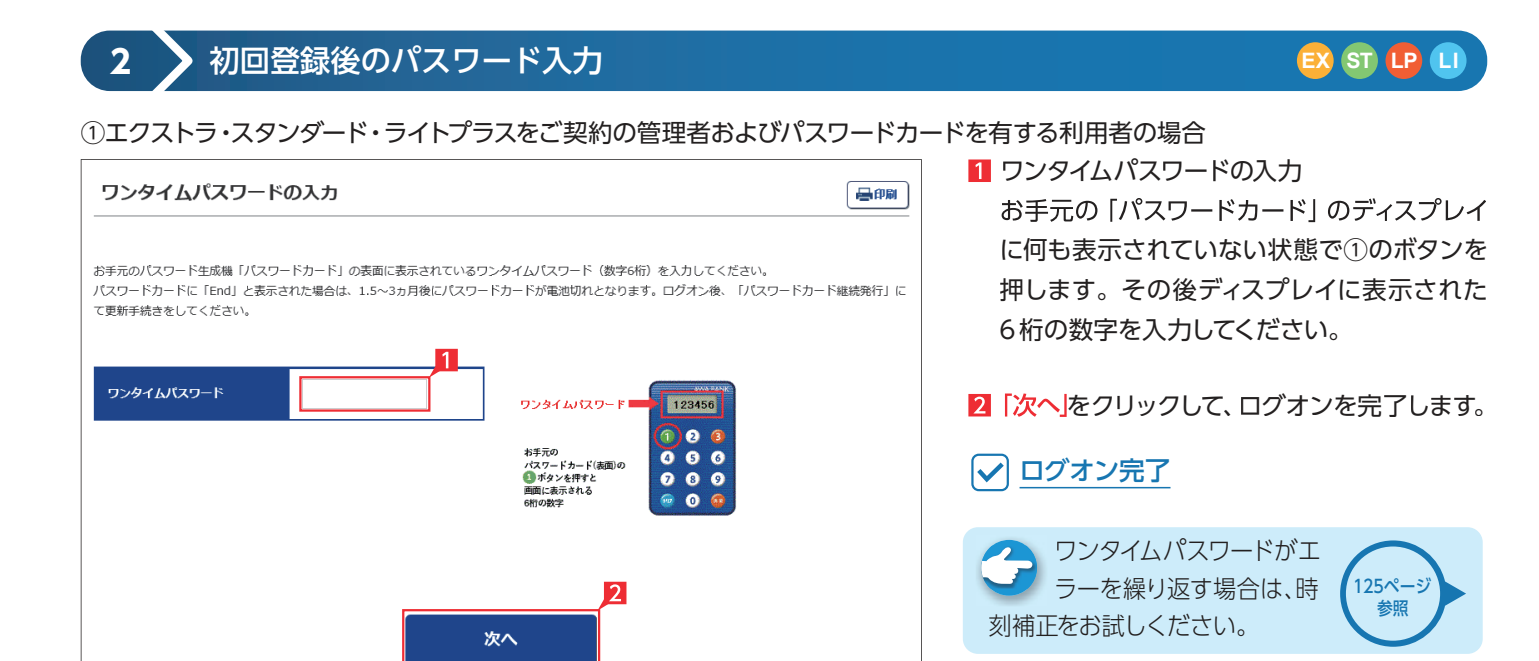

#### ②エクストラ・スタンダード・ライトプラスをご契約でパスワードカードのない利用者の場合

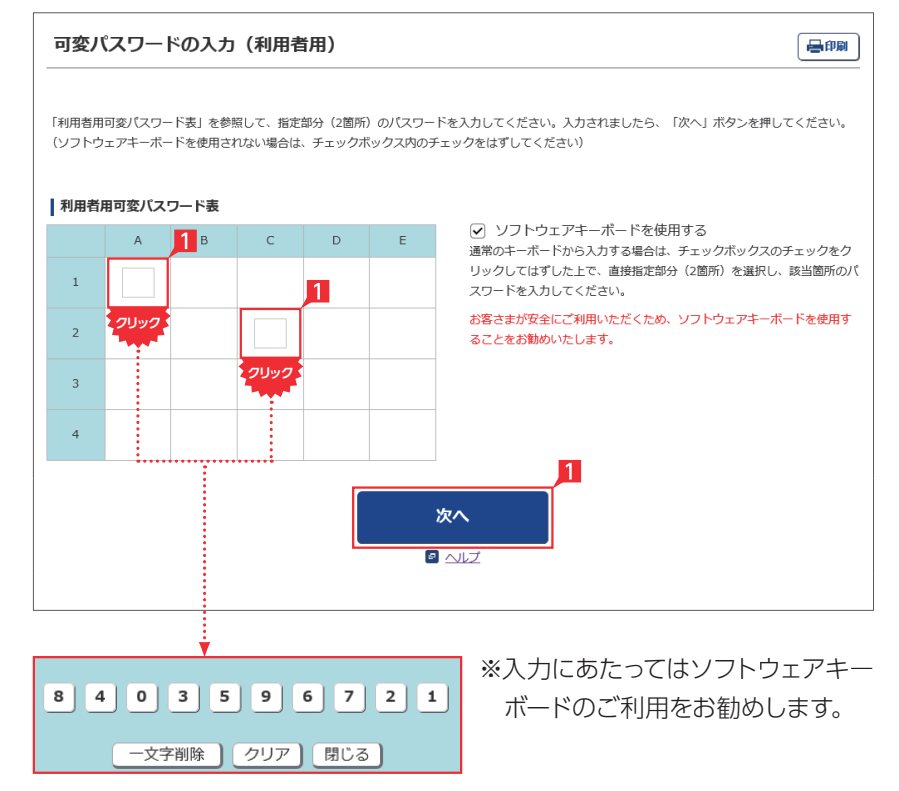

管理者から渡された「利用者可変パスワード 表」を参照して、指定された空欄部分(2箇所) の数字を入力します。

#### 〈利用者用可変パスワード表(イメージ)〉

|   | А | В | С | D | E | <ul> <li>✓ ソフト</li> <li>通常のキーボ</li> </ul> |
|---|---|---|---|---|---|-------------------------------------------|
| 1 | 0 | 4 | 3 | 9 | 7 | リックしては<br>スワードを入                          |
| 2 | 2 | 6 | 5 | 1 | 0 | お客さまが安<br>ることをお勧                          |
| 3 | 5 | 3 | 7 | 4 | 2 |                                           |
| 4 | 8 | 9 | 6 | 0 | 6 | -                                         |

左の画面では上のパスワード表より 「1-A」に「0」を、「2-C」に「5」を それぞれ入力して「次へ」をクリックします。

#### ③ライトをご契約の場合

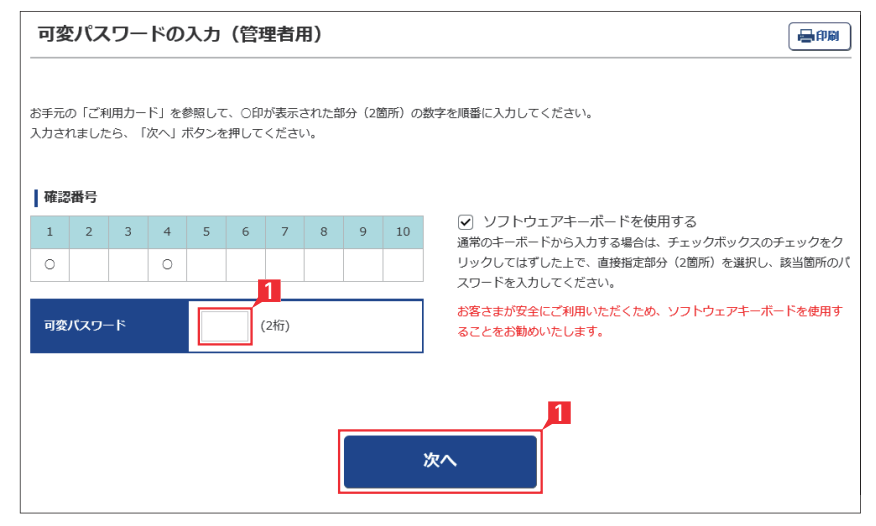

1 お手元のご利用カードの本人確認番号の該 当数字を入力し、「次へ」をクリックしてください。

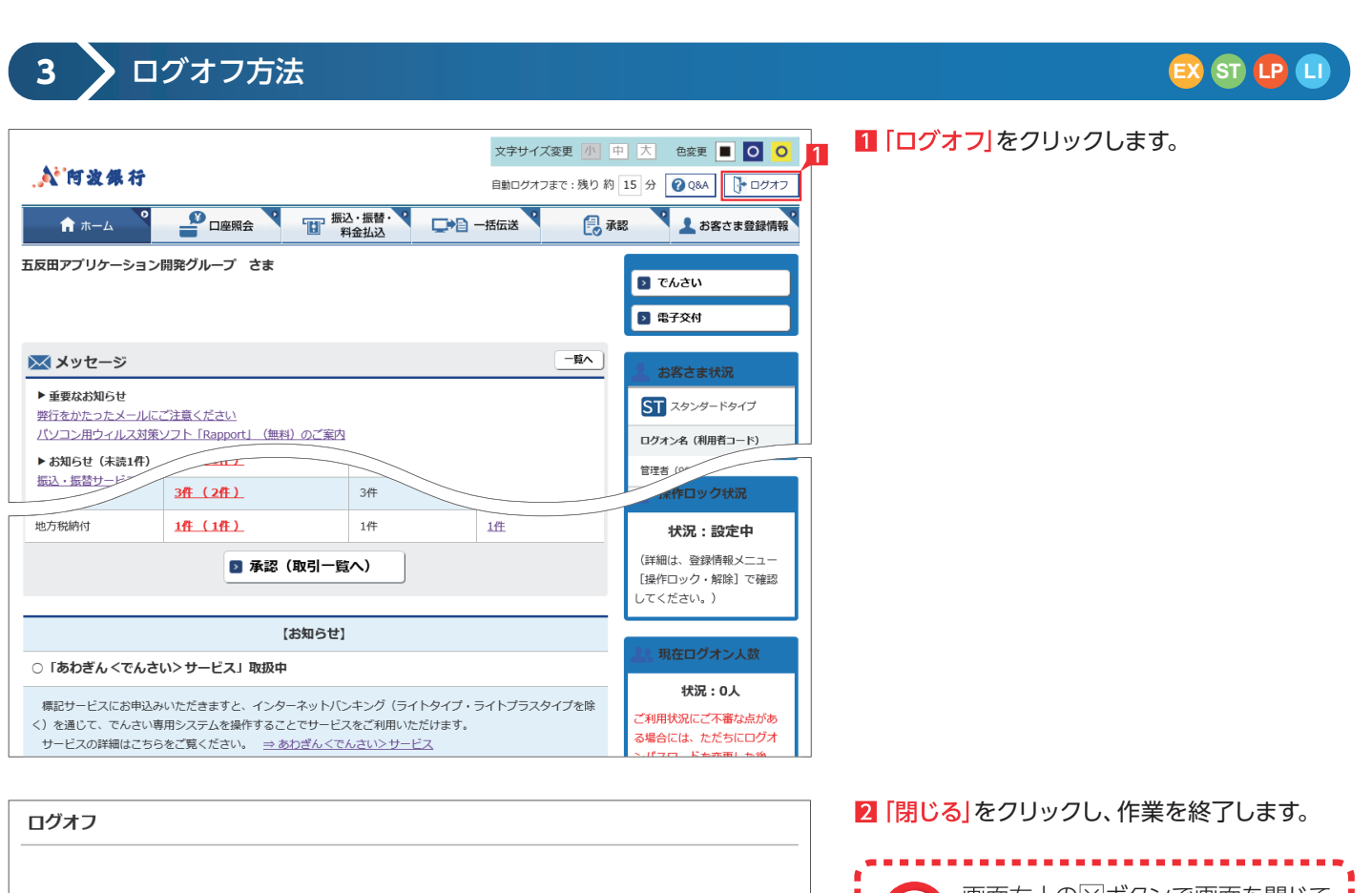

| ご利用ありがとうございました。 |        |     |   |  |  |  |  |  |
|-----------------|--------|-----|---|--|--|--|--|--|
|                 | 再度ログオン | 閉じる | 2 |  |  |  |  |  |

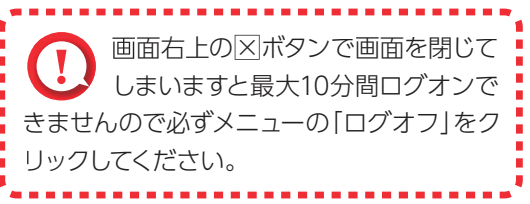

重要なお知らせ

4

重要なお知らせ

20xx/03/11 12:00

20xx/03/02 09:00

## 🗈 ST 🕒 💷

 ご覧いただいていない重要なお知らせがある 場合は、ログオン時に左のような画面が表示 されますので必ず内容をご確認ください。

弊行を語ったメールにご注意ください

定期的にログインパスワードを変更してください

| 重要なお知らせ           一覧 > 詳細                                           | 2 項目をクリックすると左のような画面が表示<br>されますので、内容をご確認の上「内容を確認<br>した」をクリックしてください。 |
|---------------------------------------------------------------------|--------------------------------------------------------------------|
| 弊行をかたったメールにご注意ください。                                                 | 画面に「このメッセージを一定期間                                                   |
| このところ、弊行をかたりカスタムユーザID、およびバスワードの再登録を依頼する内容のメールが、出回っているという報告がありました。   | (〇〇日間) 表示しない」メッセージ                                                 |
| 弊行よりそのような重要な情報を書面やメール、お電話にて直接お伺いすることは決してありませんので、ご注意ください。            | が表示される事があります。その場合左のチ                                               |
| また、本件について、何かご不明な点などがございましたら、ありぎんお客さまサポートセンターまでお問合せいただけますようお願いいたします。 | ェックボックスにチェックを入れてから「内容                                              |
| 2                                                                   | を確認した」をクリックすると、一定期間ログ                                              |
| 2                                                                   | オン時に表示が出なくなります。                                                    |

日日日

一覧 > 詳細